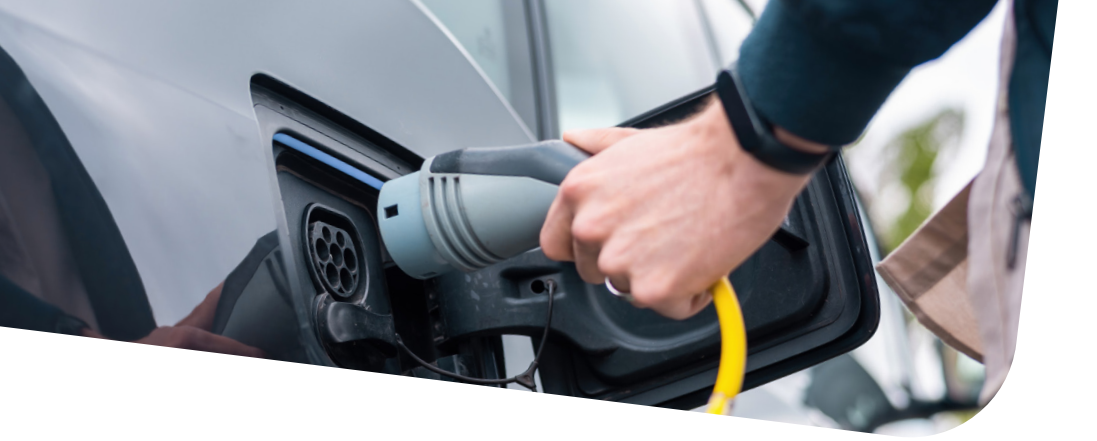

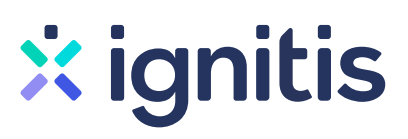

# Fizinių asmenų privačių elektromobilių įkrovimo prieigų įrengimo paraiškos paramai pildymo instrukcija

Svarbu! Instrukcija yra tinkama tiek teikiant paraišką nuosavybės teise valdomuose nekilnojamo turto objektuose, tiek nuosavybės teise valdomuose nekilnojamojo turto objektuose daugiabučiame name ar daugiabučio namo sklype.

# 1 žingsnis \_

Eikite į puslapį: Kvietimai teikti paraiškas – Lietuvos energetikos agentūra (ena.lt)

Skiltyje "**Kvietimai teikti paraiškas**" pasirinkite jums aktualų kvietimą:

- Fizinių asmenų privačių elektromobilių įkrovimo prieigų įrengimas individualiuose namuose / soduose
- Fizinių asmenų privačių elektromobilių įkrovimo prieigų įrengimas daugiabučių namų kiemuose, stovėjimo aikštelėse ir garažuose

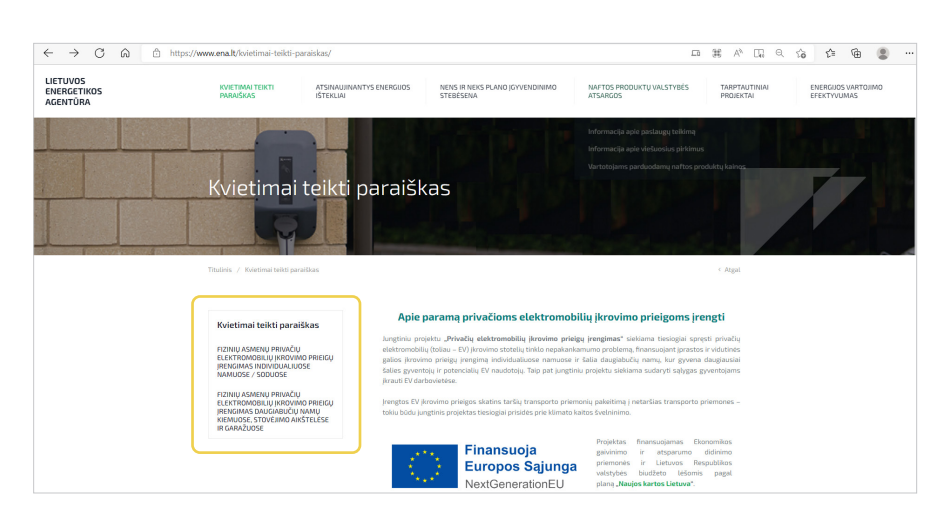

# 2 žingsnis

Pasirinkus jums aktualų kvietimą, spauskite mygtuką "**Paraiškos teikimo forma**".

Pateiktas kvietimo pavzydys fizinių asmenų privačių elektromobilių įkrovimo prieigų įrengimui individualiuose namuose ar soduose. Lygiai toks pat pažymėtas laukas atsiranda pasirenkant pildyti paraišką daugiabučiame name ar daugiabučio namo sklype.

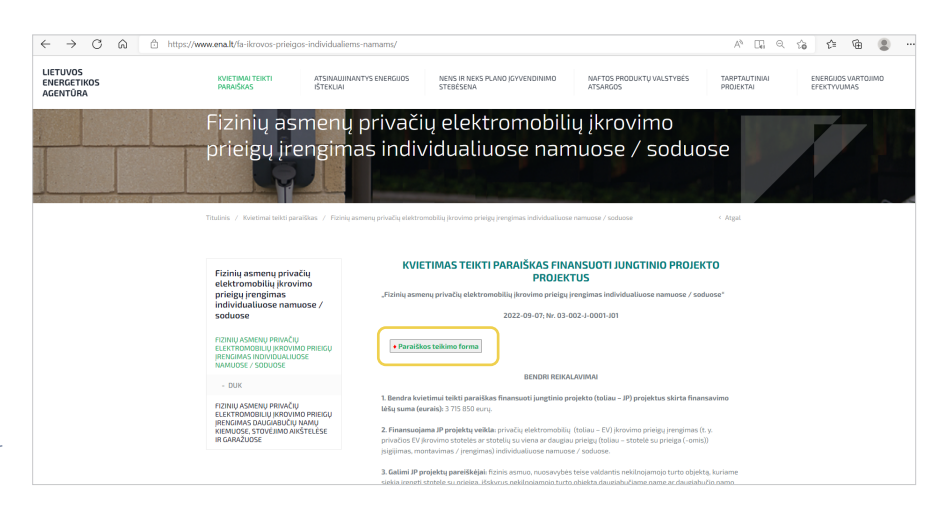

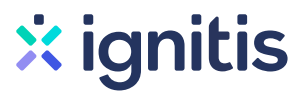

Atsidariusiame naujame lange pasirinkite jums aktualų kvietimą ir spauskite "**SUBMIT**".

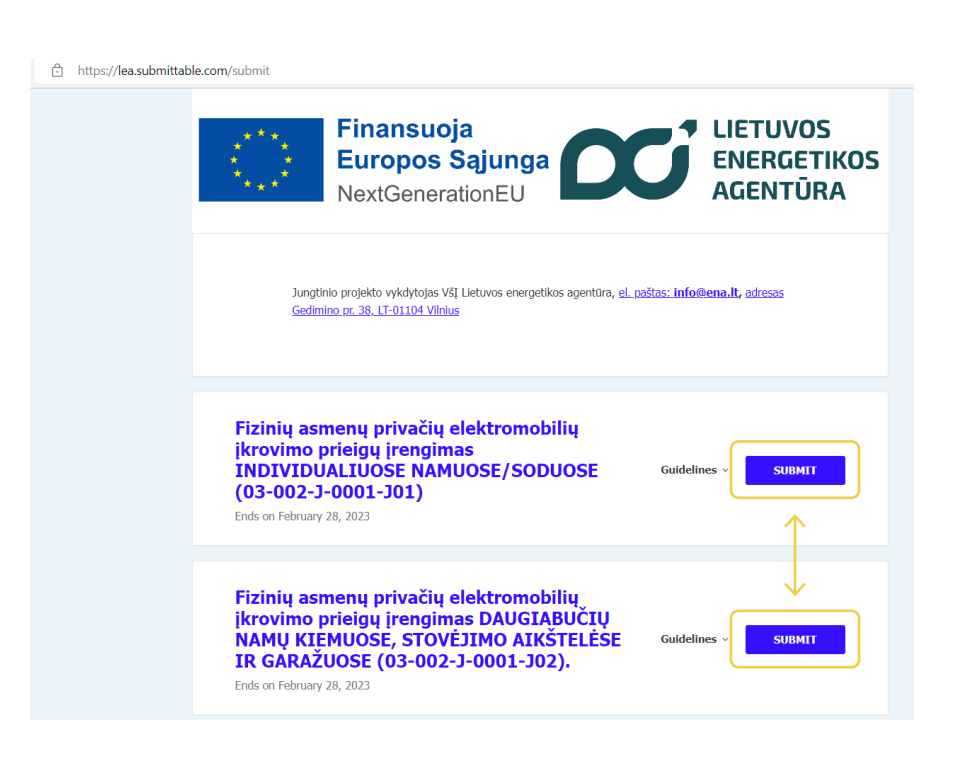

# 4 žingsnis

Prisijunkite prie paraiškos pildymo portalo jums patogiu būdu.

"Lietuvos energetikos agentūra" rekomenduoja susikurti atskirą prisijungimą ir slaptažodį (nesijungti per "Google" ar "Facebook" paskyras).

| ĉ | https://lea.submittab | ole.com/login?ReturnUrl= | %2Fsubmit%2F             | 235678%2Ffizini-asme                                        | n-privaci-elekt                | romobili-krovimo                 | -prieig-rengimas-individualiuo      | se |
|---|-----------------------|--------------------------|--------------------------|-------------------------------------------------------------|--------------------------------|----------------------------------|-------------------------------------|----|
|   |                       |                          | Finan<br>Europ<br>NextGe | <b>suoja</b><br>oos Sąjung<br>enerationEU                   | la <b>C</b>                    | C                                | LIETUVOS<br>ENERGETIKOS<br>AGENTŪRA | 5  |
|   |                       |                          |                          | Sign Up<br>Welcor<br>Sign in to your S<br>Email<br>Password | gn In                          | Sign In<br>I<br>Innt.<br>Forgot? |                                     |    |
|   |                       |                          |                          | Sign in w<br>G Sign<br>D Powered                            | ith Facebook<br>in with Google |                                  |                                     |    |

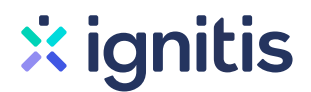

## 5 žingsnis \_

Prisijungus, užpildykite nurodytus laukelius. Būtinieji laukai pažymėti "\*". Po kiekvienu laukeliu pateiktas paaiškinimas, kaip teisingai jį užpildyti.

| <b>m</b>                                                                 |                                                                                                    |
|--------------------------------------------------------------------------|----------------------------------------------------------------------------------------------------|
| Nurodoma paraiš                                                          | škos pildymo data formatu: "mėnuo/diena/metai".                                                                                                    |
| BENDRIEJI                                                                | DUOMENYS - JP projekto pareiškėjas (toliau - pareiškėjas)                                                                                                    |
| <b>Pareiškėjo (</b><br>First Name                                        | fizinio asmens) vardas, pavardė *                                                                                                    |
| Last Name                                                                |                                                                                                    |
| Nurodomas para<br>įrašyta galiojanči<br>Lauke "First nam<br>Pareiškėjo ( | išką teikiančio fizinio asmens (pareiškėjo) vardas, pavardė. Pildoma didžiosiomis ir mažosiomis raidė.<br>ame asmens tapatybę patvirtinančiame dokumente.<br>e" rašomas vardas, lauke "Last name" rašoma pavardė.<br>(fizinio asmens) gimimo data * |
| fill Cascing Language                                                    |                                                                                                    |
| Adresas *                                                                | vino data formatu: menuo/diena/metar .                                                                                                    |
|                                                                          |                                                                                                    |
| Nurodomas <b>pare</b><br>gyvenamosios vie<br>pavadinimas.                | <b>iškėjo (fizinio asmens)</b> adresas, skirtas susirašinėti: gatvės pavadinimas, namo eilės ir buto numeris (jei y<br>etovės (miesto, miestelio, kaimo pavadinimas), pašto kodas (pvz., 02134), miesto ar rajono ( <mark>savivaldybės pav</mark>   |

## 6 žingsnis

Toliau užpildykite nurodytus laukelius pažymėtus "\*" – "**BENDRIEJI DUOMENYS** – **kontaktinis asmuo**".

Po kiekvienu laukeliu pateiktas paaiškinimas, kaip teisingai jį užpildyti.

#### BENDRIEJI DUOMENYS - kontaktinis asmuo

#### Kontaktinio asmens vardas, pavardė \*

First Name

Last Name

Nurodomas kontaktinio asmens vardas ir pavardė. Kontaktiniu asmeniu gali būti pareiškėjas arba pareiškėjo įgaliotas atstovas. Kontaktinis asmuo turės atsakyti į klausimus, susijusius su JP projekto rengimu ir teikimu vertinti. Lauke "First name" rašomas vardas (vardai), lauke "Last name" rašoma pavardė.

#### Kontaktinio asmens telefono numeris \*

Telefono numeris nurodomas formatu: +370 5 123 4567 arba +370 6 123 45278.

#### Kontaktinio asmens el. pašto adresas \*

email@example.com

Nurodomas kontaktinio asmens el. pašto adresas (pvz., el.pastas@elpastas.lt ir pan.).

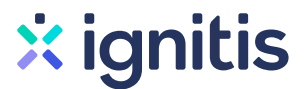

### 7 žingsnis

Toliau užpildykite nurodytus laukelius pažymėtus "\*" – "JP PROJEKTO VEIKLA IR PLANUOJAMOS IŠLAIDOS".

Po kiekvienu laukeliu pateiktas paaiškinimas, kaip teisingai jį užpildyti.

#### JP PROJEKTO VEIKLA IR PLANUOJAMOS IŠLAIDOS

JP projekto veikla: privačių elektromobilių (toliau – EV) įkrovimo prieigų įrengimas (t. y. privačios EV įkrovimo stotelės ar stotelių su viena ar daugiau prieigų (toliau - stotelė su prieiga) įsigijimas, montavimas / įrengimas) individualiuose namuose / soduose.

Siekiamas rezultatas – įrengtų ir pradėjusių veikti privačių įkrovimo prieigų skaičius, vnt. Skaičiuojamas prieigų (ne įkrovimo stotelių, kurios gali būti su viena ar keliomis prieigomis) skaičius.

#### Išlaidų poreikio pagrindimo lentelė \*

| Eilutės Nr. | Nekilnojamojo turto objekto,<br>kuriame bus įrengtos<br>elektromobilių įkrovimo<br>prieigos, adresas | 4 | Nekilnojamo turto objekte<br>planuojamų įrengti prieigų<br>ANT SIENOS skaičius, vnt. | Nekilnojamo turto objekte<br>planuojamų įrengti prieigų<br>ANT ŽEMĖS skaičius, vnt. |
|-------------|----------------------------------------------------------------------------------------------------|---|--------------------------------------------------------------------------------------|-------------------------------------------------------------------------------------|
| 1           |                                                                                                    |   |                                                                                      |                                                                                     |
| 2           |                                                                                                    |   |                                                                                      |                                                                                     |
| 3           |                                                                                                    |   |                                                                                      |                                                                                     |
| 4           |                                                                                                    |   |                                                                                      |                                                                                     |
| 5           |                                                                                                    |   |                                                                                      |                                                                                     |
| 6           |                                                                                                    |   |                                                                                      |                                                                                     |
| 7           |                                                                                                    |   |                                                                                      |                                                                                     |
| 8           |                                                                                                    |   |                                                                                      |                                                                                     |
| 9           |                                                                                                    |   |                                                                                      |                                                                                     |
| 10          |                                                                                                    |   |                                                                                      |                                                                                     |
| -           | VISO                                                                                                 |   | 1                                                                                    | 0                                                                                   |

Lentelėje nurodomi visi pareiškėjo (fizinio asmens) nuosavybe valdomi nekilnojamojo turto objektai, kuriuose įgyvendinant JP projektą planuojama įrengti stotelę su prieiga, išskyrus nekilnojamojo turto objektą (-us) daugiabučiame name ar daugiabučio namo sklype. Nurodomas kiekivieno objekto adresas, attinkantis su paraiška teikiamo VĮ Registrų centro Nekilnojamo turto registro išrašo informaciją: gatvės pavadinimas, namo eilės ir buto numeris (jei yra), gyvenamosios vietovės (miesto, miestelio, kaimo pavadinimas), pašto kodas (pvz, 02134), miesto ar rajono (savivaldybės pavadinimas) pavadinimas. Stulpelyje "Nekilnojamo turto objekte planuojamų įrengti priegų ANT SIENOS skaičius, vnt." nurodomas kiekviename objekte

Stulpelyje "Nekilnojamo turto objekte planuojamų įrengti priegų ANT SIENOS skaičius, vnt." nurodomas kiekviename objekte planuojamas įsirengti priegų ANT SIENOS skaičius. Stulpelyje "Nekilnojamo turto objekte planuojamų įrengti priegų ANT ŽEMĖS skaičius, vnt. "nurodomas tiekviename objekte planuojamas įsirengti prieigų ANT ŽEMĖS skaičius. SVARBU - skaičiuojamos prieigos, ne stotelės. Priegų liekis nurodomas tik sveikais skaičiais.

#### Planuojamų įrengti prieigų ANT SIENOS skaičius \*

1

Įrašoma Išlaidų poreikio pagrindimo lentelėje nurodyta visuose nekilnojamo turto obejktuose planuojamų įrengti prieigų ANT SIENOS suma, vnt.

#### Planuojamų įrengti prieigų ANT ŽEMĖS skaičius \*

0

Įrašoma Išlaidų poreikio pagrindimo lentelėje nurodyta visuose nekilnojamo turto obejktuose planuojamų įrengti prieigų ANT ŽEMĖS suma, vnt.

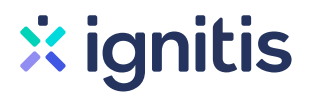

#### Paraiškos dalyje "**Supaprastintai**

**apmokamų išlaidų skaičiuoklė**" įrašykite planuojamą įrengti prieigų skaičių ANT SIENOS ir ANT ŽEMĖS, pagal Išlaidų poreikio pagrindimo lentelės duomenis.

Skaičiuoklė apskaičiuos pašomą finansuoti išlaidų sumą, kurią nurodysite žemiau esančiame laukelyje "**Prašoma finansuoti išlaidų suma**".

Po kiekvienu laukeliu rasite paaiškinimą, kaip teisingai jį užpildyti.

#### Supaprastintai apmokamų išlaidų skaičiuoklė\*

|                                           |                                           |                                                |                                           |                                       |                                           | at an                                       |
|-------------------------------------------|-------------------------------------------|------------------------------------------------|-------------------------------------------|---------------------------------------|-------------------------------------------|---------------------------------------------|
| Supaprasti Antai<br>apmokamų<br>išlaidų V | Supaprasti<br>ntai<br>apmokamų<br>išlaidų | Supaprastin<br>tai<br>apmokamų<br>išlaidų      | Supaprasti Antai<br>apmokamų<br>išlaidų V | Planuojam<br>as<br>supaprastin<br>tai | Planuojam<br>a išlaidų<br>suma,<br>eurais | Prašoma A<br>finansuoti<br>išlaidų<br>suma, |
| FĮ-03-01                                  | 1                                         | Fiksuotasis<br>vieneto<br>įkainis<br>fiziniams | 1197.99                                   | 1                                     | 1197.99                                   | 479.2                                       |
| FĮ-03-03                                  | 1                                         | Fiksuotasis<br>vieneto<br>įkainis<br>fiziniams | 1707.65                                   |                                       | 0                                         | 0                                           |
| -                                         | -                                         | -                                              | -                                         | Iš viso                               | 1197.99                                   | 479.2                                       |

Įrašomas planuojamas įrengti prieigų skaičius ANT SIENOS ir ANT ŽEMĖS, pagal Išlaidų poreikio pagrindimo lentelės duomenis.

#### Prašoma finansuoti išlaidų suma \*

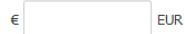

Įrašoma Supaprastintai apmokamų išlaidų skaičiuoklėje apskaičiuota bendra prašoma finansuoti išlaidų suma, eurais (centai atskiriami tašku, ne kableliu).

### 9 žingsnis \_\_\_\_\_

Paraiškos dalyje "**JP projekto veiklų** vykdymo vieta" nurodykite savivaldybės pavadinimą.

#### JP projekto veiklų vykdymo vieta \*

Nurodoma JP projekto veiklų vykdymo vieta. Nurodoma teritorija (**savivaldybės pavadinimas)**, kuriai tenka didžioji dalis JP projekto lėšų (didžiausia projekto lėšų dalis skaičiuojama pagal skiriamų lėšų dydį).

### 10 žingsnis

Kitoje paraiškos dalyje pridedami VĮ Registrų centro Nekilnojamojo turto registro išrašai nurodytais formatais.

Pridedami VĮ Registrų centro Nekilnojamojo turto registro išrašai - pareiškėjo (fizinio asmens) nuosavybės teisę į nekilnojamojo turto objektą (-us) patvirtinantis dokumentas (ai). \*

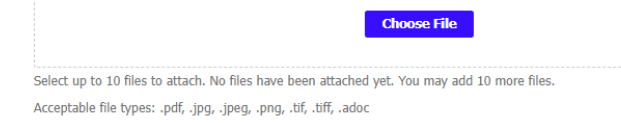

### 11 žingsnis \_

Pasirinkite ar pareiškėjas (fizinis asmuo) vykdo ūkinę veiklą?

Jei vykdote ūkinė veiklą privalote pateikti vienos įmonės deklaraciją. Jei nevykdote pažymite "Ne". Tokiu atveju papildomai pateikti nieko nereikia.

#### Ar pareiškėjas (fizinis asmuo) vykdo ūkinę veiklą?\*

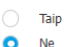

Jei pareiškėjas vykdo ūkinę veiklą - jis su paraiška privalo pateikti Vienos įmonės deklaraciją. JP projektams, kuriuos vykdo fiziniai asmenys, vykdantys ūkinę veiklą, finansavimas yra skiriamas vadovaujantis De minimis reglamento nuostatomis. Bendra nereikšmingos (de minimis) pagalbos, suteiktos vienam JP projekto pareiškėjui per 3 mokestinius metus, suma neturi viršyti 200 000 eurų (arba 100 000 eurų įmonėms, vykdančioms veiklą krovinių vežimo keliais sektoriuje) (De minimis reglamento 2 straipsnio 2 dalis). Finansavimas nėra skiriamas JP projekto pareiškėjams, nurodytiems De minimis reglamento 1 straipsnio 1 dalyje.

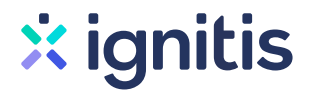

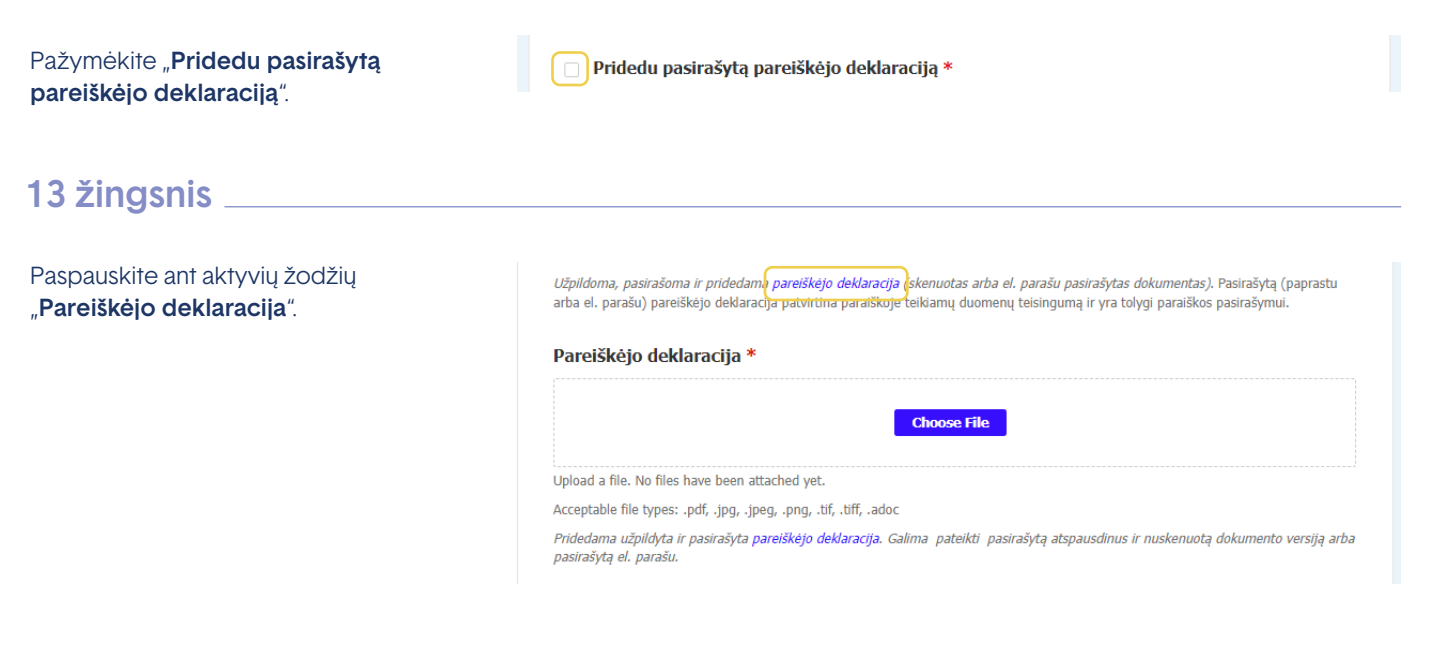

### 14 žingsnis

Kitame lange atsidariusioje formoje "**Pareiškėjo deklaracija**" nurodykite savo vardą ir pavardę, pasirašykite paprastu arba el. parašu.

| Click or tap here to enter text. |  |
|----------------------------------|--|

1. Šioje paraiškoje ir prie jos pridedamuose dokumentuose pateikta informacija, mano žiniomis ir įsitikinimu, yra teisinga.

2. Esu susipažinęs (-usi) su JP projekto finansavimo sąlygomis, tvarka ir reikalavimais, nustatytais kvietime teikti paraiškas.

3. Man ar mano atstovaujamam JP projekto pareiškėjui yra žinoma, kad JP projektas įgyvendinamas pagal JP projekto sutartyje (jei tokia sudaroma), kvietime teikti paraiškas ir jame nurodytuose Europos Sąjungos ir Lietuvos Respublikos teisės aktuose nustatytas sąlygas ir tvarką.

4. Man ir mano atstovaujamam pareiškėjui yra žinoma, kad JP projekto įgyvendinimo metu turės būti laikomasi horizontaliųjų principų (toliau – HP) (darnaus vystymosi, įskaitant reikšmingos žalos nedarymo principą, lygių galimybių ir nediskriminavimo, įskaitant prieinamumo visiems reikalavimo užtikrinima, inovatvyumo (kai

paraiškoje ir kituose JP vykdytojui pateiktuose dokumentuose, ir detalesnė informacija apie asmens duomenų tvarkymą ir teisių įgyvendinimą skelbiami administruojančiosios institucijos ir JP vykdytojo interneto svetainėse.

25. Esu informuotas (-a), kad turiu šias Reglamente (ES) 2016/679 nustatytas teises: 1) žinoti (būti informuotas (-a)) apie savo asmens duomenų tvarkymą; 2) susipažinti su tvarkomais savo asmens duomenimis; 3) reikalauti ištaisyti asmens duomenis; 4) reikalauti ištrinti asmens duomenis, jei yra bent vienas pagrindas, įtvirtintas Reglamente (ES) 2016/679; 5) apriboti asmens duomenų tvarkymą; 6) pateikti skundą priežiūros institucijai.

26. Esu informuotas (-a), kad šios paraiškos 6, 7 ir 10 punktuose nurodytų asmenų duomenys tvarkomi vykdant Finansinio reglamento 136 straipsnio 1 dalyje nustatytą pareigą.

Click or tap here to enter text. (JP projekto pareiškėjo arba jo įgalioto asmens vardas, pavardė) Click or tap here to enter text. (parašas)

Click or tap to enter a date.

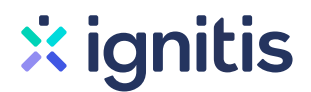

"Pareiškėjo deklaraciją" įkelkite paspaudus "**Choose File**".

| (            | Choose File |  |  |
|--------------|-------------|--|--|
| attached vet |             |  |  |

# 16 žingsnis \_

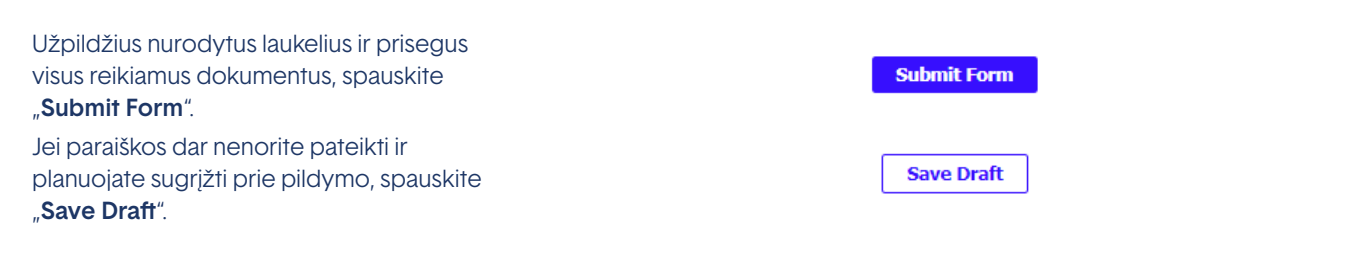

pasirašytą el. parašu.